# IMPORTANT INFORMATION FOR MSU DUAL CREDIT

## Summer 2024

## DUALCREDIT.MISSOURISTATE.EDU

#### **1. IMPORTANT DATES:**

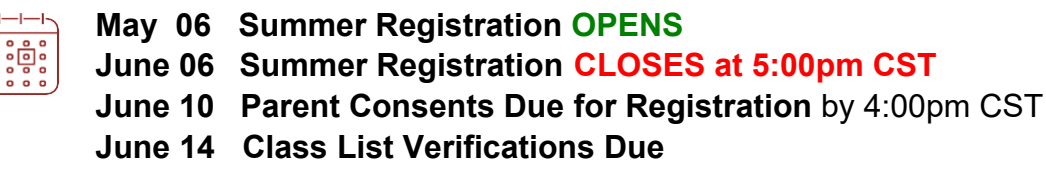

June 28...... Last Day to Drop a Summer dual credit course with 100% Refund July 12 ...... Last Day to Drop a Summer dual credit course with 50% Refund; "W" July 24 ...... Last Day to Drop a Summer dual credit course with "W" and avoid a failing grade

#### 2. REGISTRATION PROCESS

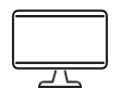

- 1. Students go to our website (dualcredit.missouristate.edu) to start the dual credit registration process 2. Click on the APPLY NOW button
- 3. Students Create or Log into their DualEnroll account
- 4. Select the course(s) for dual credit

5. Parent/guardian provides consent. *Registration will not be complete until the parent/guardian consent is provided.* Parents/guardians will receive an email and/or text with a link to provide consent for each course the student requests. (Check your spam or junk mail for this message from DualEnroll). <u>DualEnroll</u> is the software that MSU uses for dual credit registrations

#### **3. STUDENT ACCOUNTS**

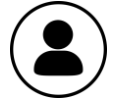

AFTER REGISTRATION IS COMPLETE - Students will be assigned a BearPass Number (also known as an M#). A student account has been created for each student. After the student receives a confirmation of being successfully registered, the student will receive an email requesting them to activate the account. Students will want to activate this account to have full access to their Missouri State student records. Instructions and links are available on the Dual Credit website. https://mis.missouristate.edu/University/Account/Activate

#### **4. DUAL CREDIT COURSES**

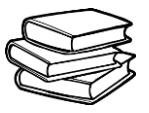

#### Gain a head start on your future!

Dual credit courses remain at \$70 per credit hour and we are continuing to offer the Free and Reduced Lunch Scholarship to qualified students. We are temporarily waiving the requirement of an ACT score for some courses. Please review the <u>Am I eligible?</u> document on our web page regarding student eligibility for dual credit courses.

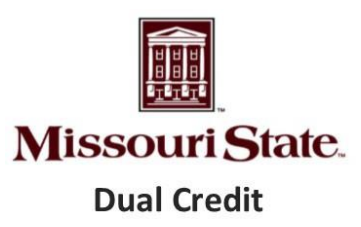

#### CONTACT US:

DualCredit@MissouriState.edu office: 417-836-3254 toll-free: 877-678-2005

# Missouri State.

## DUAL CREDIT

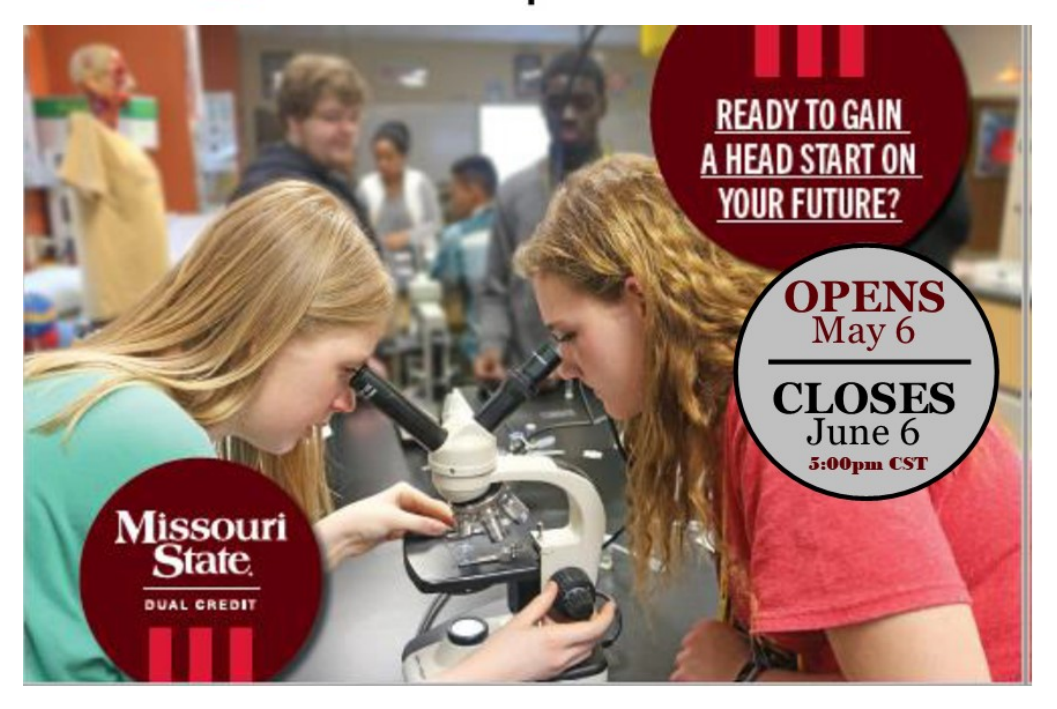

#### Apply for Missouri State University Summer Dual Credit Courses! May 06 - June 06

Talk to your teacher or counselor about the courses and registration details.

Take advantage of all that MSU offers for dual credit students:

- Earn College Credit while in high school
- Over 70% savings on tuition cost
- Scholarships are available to qualified students to cover tuition cost
- Start the pathway to your future career
- Study support from the Bear CLAW
- Access to the University library
- Start building a college transcript & GPA

## Steps to Register for MSU dual credit

- 1. Go to https://dualcredit.missouristate.edu
- 2. Click on the APPLY NOW button

3. Log in to your existing DualEnroll account or create an account <u>ONLY</u> if you do not have one

If you've forgotten your login or password, use the "forgot" link on the login screen. Your counselor or our office can also assist you.

- 4. Update your profile
- 5. Click on the Courses tab for the course list.
- 6. Select your course(s)
- 7. Click the REGISTER button

8. You and your parent/guardian will receive a confirmation via text or email that your course selection has been completed

## Ready to gain a head start on your future?

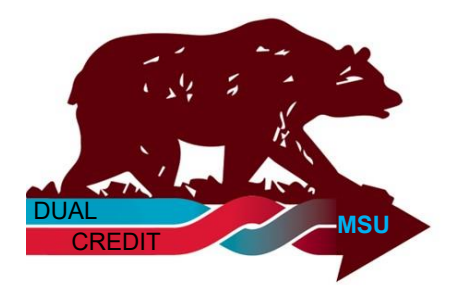

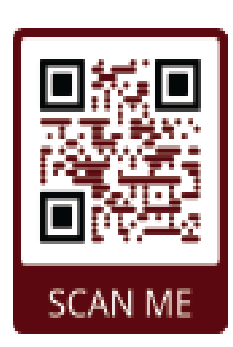

## **APPLY NOW**

For More Information visit: <u>DualCredit.MissouriState.edu</u> Contact Us: 417-836-3254 DualCredit@MissouriState.edu

## DualEnroll.com

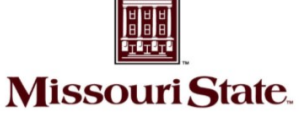

#### Welcome to the Missouri State University Dual Credit program.

MSU provides a convenient online registration process using DualEnroll.com.

Dual Credit

How to register for your MSU dual credit course(s).

## First Time Students - Create an Account

## You will register by computer or from your smart phone from our website:

- 1. Go to https://dualcredit.missouristate.edu
- 2. Click on the **APPLY NOW** button from the info page
- 3. Complete the New Student Registration form to create your account (5 steps).

Provide all information including a login name and password. All fields marked with a red asterisk (\*) are required. You must provide either an email account or cell phone number to create the account. If a cell phone is used, standard text message rates apply.

Make sure you click Finish at the bottom of the page. You will immediately receive either a text message with an activation code or an email with a link to confirm your account. You must confirm your account before you can select courses for dual credit. If you selected confirm by email, be sure to check your junk or spam folders for this confirmation email.

## The five steps of the pre-registration process:

| **0nl | y create a new DualEnroll account if you do |
|-------|---------------------------------------------|
| NOT   | have an existing account with DualEnroll**  |

| Login                                                               |                                                                     |                       |  |  |  |
|---------------------------------------------------------------------|---------------------------------------------------------------------|-----------------------|--|--|--|
| Please log in. Need a login? <mark>Click here</mark> to create one. |                                                                     |                       |  |  |  |
| LOGIN:                                                              |                                                                     |                       |  |  |  |
| New Student Registration                                            |                                                                     |                       |  |  |  |
| Register now — Required field                                       | s are marked with a *                                               |                       |  |  |  |
| HIGH SCHOOL:*                                                       |                                                                     | •                     |  |  |  |
| CREATE PASSWORD:*                                                   |                                                                     | at least 6 characters |  |  |  |
| RETYPE PASSWORD:*                                                   |                                                                     |                       |  |  |  |
| MIDDLE NAME:                                                        |                                                                     | optional              |  |  |  |
| LAST NAME:*<br>DATE OF BIRTH:*                                      | ex:1996-07-31                                                       |                       |  |  |  |
| EMAIL:                                                              | Preferred Method of Contact (provide a                              | t least one):         |  |  |  |
| CELL PHONE (text messages):*                                        |                                                                     | ex: 703-555-1212      |  |  |  |
|                                                                     | I prefer not to provide a cell phone I'm not a robot RecAP Printery | TCHA<br>- Terma       |  |  |  |
|                                                                     | REGISTER                                                            |                       |  |  |  |

| Mila Kunis   Help   Logout<br>Profile Courses Status                                                                                                    | <b>Step 1</b> : <b>Complete Enrollment Application</b> All fields with an asterisk are required. |  |  |  |  |  |
|----------------------------------------------------------------------------------------------------|--------------------------------------------------------------------------------------------------|--|--|--|--|--|
| Step 1         Step 2         Step 3         Step 4         Step 5                                                                                                    | Click <b>Next</b> when complete.                                                                 |  |  |  |  |  |
| Now we'll guide you through the enrollment process                                                                                                    |                                                                                                  |  |  |  |  |  |
| Revie Profile Courses Status                                                                                                    | Step 2: Accept Missouri State Terms                                                              |  |  |  |  |  |
| Mis         Step 1         Step 2         Step 3         Step 4         Step 5                                                                                                    | Click <b>Next</b> when complete.                                                                 |  |  |  |  |  |
| Accept Missouri State University Terms                                                                                                    |                                                                                                  |  |  |  |  |  |
| City:<br>Cours St Profile Courses Status                                                                                                    | Step 3: Accept MSU FERPA Waiver                                                                  |  |  |  |  |  |
| Phone By Step 1 Step 2 Step 3 Step 4 Step 5                                                                                                    | Click <b>Next</b> when complete.                                                                 |  |  |  |  |  |
| Figh     FERPA Waiver       Which     Stude     Profile     Courses     Status                                                                                                    |                                                                                                  |  |  |  |  |  |
|                                                                                                    |                                                                                                  |  |  |  |  |  |
| us dize e Parent/Guardian Consent parental consent.                                                                                                    |                                                                                                  |  |  |  |  |  |
| You rest<br>version<br>version<br>ve |                                                                                                  |  |  |  |  |  |
| What is I AGRE Step 1 Step 2 Step 3 Step 4 St                                                                                                    | ep 5 Counselor from the drop                                                                     |  |  |  |  |  |
| Select or Americal T Guidance approval for credit toward high school graduation                                                                                                    | down list box.                                                                                   |  |  |  |  |  |
| I certify I at Confirm your high school MILCREST HIGH SCHOOL                                                                                                    | I at Confirm your high school NULCREST HIGH SCHOOL                                               |  |  |  |  |  |
| Please select your guidance counselor                                                                                                    | Click <b>Finish</b> when complete.                                                               |  |  |  |  |  |
| Previous Next                                                                                                    | Finish                                                                                           |  |  |  |  |  |

When the account is verified, you will be able to select the course(s) for dual credit.

## DualEnr<sup>®</sup>ll.com

## **Returning Students & Registering for Classes**

#### Register by computer or from your smart phone

- 1. Go to https://dualcredit.missouristate.edu
- 2. Click on the APPLY NOW button from the info page
- 3. Log in to your existing DualEnroll account
  - a. Do NOT create a new account

If you've forgotten your login or password, use the "forgot" link on the login screen. Your counselor or our office can also assist you with this.

4. Update your profile

Status

Courses

Your Dual Enrollment Courses

BUS 135 Introduction to Business

Missouri State University

BH1

Howren, Tom

201840

Profile

Missouri State.

**Dual Credit** 

5. Click on the Courses tab to review the course list.

| Login                                                         |                                    |  |  |  |
|---------------------------------------------------------------|------------------------------------|--|--|--|
| Please log in. Need a login? <u>Click here</u> to create one. |                                    |  |  |  |
| LOGIN:                                                        | Ι                                  |  |  |  |
| PASSWORD:                                                     |                                    |  |  |  |
| REMEMBER ME:                                                  |                                    |  |  |  |
|                                                               | LOGIN                              |  |  |  |
| Forgot your username or password?                             |                                    |  |  |  |
| Need to e                                                     | enter your text confirmation code? |  |  |  |

# Narrow your Search Browse all courses or narrow the selections displayed using the search criteria BY TERM Remember that using multiple search criteria may eliminate all courses All Active Terms Taught at College Campus BY KEYWORD Course Enter Keyword(s) ACC 109

#### **Register for Course(s):**

The course finder shows which MSU courses are being offered at your school. Use any of the filtering options on the left to narrow down your search. Click on the course title to see the detailed description and available sections/instructors.

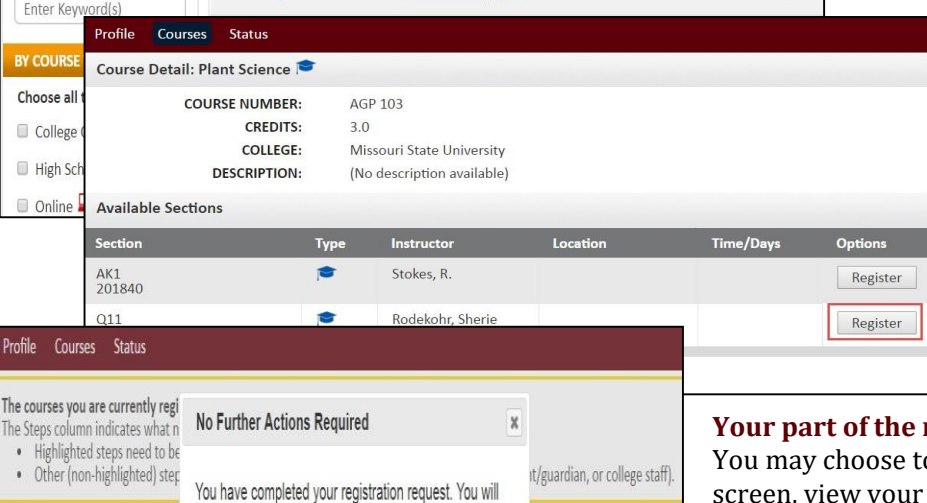

ent: Provide Consent Iresen

nge

ry] [abandon]

logout

#### When you've made your decision on a course and section, click the **Register** button to select the course for dual credit. You can go back to the **Courses** tab, or click the **select another course** button, and repeat the process if you want to take more than one course.

#### Your part of the registration is done for now.

You may choose to go back to the course finder screen, view your current registration status, or logout. You will receive an email from MSU DualEnroll informing you that your course selection has been completed. Your parent/ guardian will receive a notification asking for consent and payment information. Their consent must be provided for you to be enrolled into the course.

#### **Final Step: Parent/Guardian Consent:**

select another course

be notified via email and/or text message if you need to

view status

complete additional steps at a later time.

Please select one of the options below:

High School Provide Act Scores: Complete

Your parent/guardian will receive a message to Provide Consent for each course (you will receive this notification as well).

Your <u>parent/guardian will complete this</u> <u>step</u> by clicking on the blue **Complete Parent Consent** link they receive. They will select the choice of payment or FRL at this time as well. Payment is NOT due upon registration, but consent is required.

#### Profile Status Courses Your Dual Enrollment Courses Status **Course** Steps Parent Provide Consent And Payment: Student: Complete Parent/Guardian ART 100 2D Design C11[+] Missouri State University Complete Consent and Payment Form 2019 Fall [Resend] Change contact [History] Notifications Abandon

#### Updated 03/23/2022